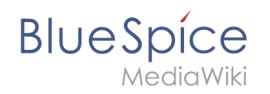

## Sandbox

## Line breaks

Das ist ein Paragraph.

Das ist ein Paragraph.

## Table

|  | Hal<br>Web<br>Excel<br>In Ex<br>"Gesc | lo Welt!<br>bDAV Conn<br>AV macht je nach K<br>mögliche Fehlerbeit<br>tellungen Tru<br>el über Datei -> Op<br>hürtte Ansicht" und | And the second second s     | eme. Anbei bespielhalt für<br>sicht" aktiv ist.<br>für das Trust Center", dann<br>men (siehe Screenshot). |
|--|---------------------------------------|----------------------------------------------------------------------------------------------------|----------------------------------------------------------------------------------------------------|----------------------------------------------------------------------------------------------------|
|  | Zug                                   | riffseinstellun                                                                                                    | gen                                                                                                    |                                                                                                    |
|  | Unter                                 | Zugriffseinstellunge                                                                                                    | en de Einstellungen für den jeweiligen Dateityp über<br>weitigen bestellungen für den jeweiligen Dateityp über<br>weitigen bestellungen bestellungen bes | prifen.                                                                                                   |
|  | Ver                                   | rauenswürdig                                                                                                    | e Speicherorte                                                                                                    |                                                                                                    |
|  | Wiki i<br>(Einst<br>Netzl             | n Windows als Netzl<br>ellungen, ganz unte<br>aufwerk als "Vertrau                                                                | laufwerk einbinden. Hierzu den WebDAV-Link aus der<br>n) im Windows-Explorer als Netzlaufwerk einbinden.<br>Jenswürdigen Speicherort" in Excel einbinden.                                                                                                    | n Wiki-Benutzerprofil<br>Anschließend dieses                                                              |
|  | Ausg                                  | abe: 27.07.2021                                                                                                    | Dieses Dokument wurde erzeugt mit BlueSpice                                                                                                    | Seite 1 von 2                                                                                             |